# Inhaltsverzeichnis

# Winlink Anmeldung mit Keyboard-Mode und APRS-Link

Versionsgeschichte interaktiv durchsuchen VisuellWikitext

### Version vom 7. April 2020, 13:52 Uhr (Qu elltext anzeigen)

OE3CHC (Diskussion | Beiträge) (Die Seite wurde neu angelegt: "'''Winlink-Anmeldung mit Keyboard-Mode und APRSLink''' Seit Einführung der secure-login bei Winlink, gibt es für den "Keyboard-Mode" - bei Verwendung eines...")

## Version vom 7. April 2020, 13:55 Uhr (Qu elltext anzeigen)

OE3CHC (Diskussion | Beiträge) Zum nächsten Versionsunterschied →

| Zeile 1:                                                  | Zeile 1:                                                  |
|-----------------------------------------------------------|-----------------------------------------------------------|
|                                                           | + [[Kategorie:WINLINK]]                                   |
|                                                           | +                                                         |
| '''Winlink-Anmeldung mit Keyboard-Mode<br>und APRSLink''' | '''Winlink-Anmeldung mit Keyboard-Mode<br>und APRSLink''' |
|                                                           |                                                           |

## Version vom 7. April 2020, 13:55 Uhr

### Winlink-Anmeldung mit Keyboard-Mode und APRSLink

Seit Einführung der secure-login bei Winlink, gibt es für den "Keyboard-Mode" - bei Verwendung eines simplen Terminalprogrammes - oder für den Zugang via APRS-Link ein eigenes Prozedere für die Anmeldung beim Winlink-CMS.

Winlink nennt es "simple challenge/response protocol". Das Winlink-Passwort wird dabei nicht transparent ausgesendet.

#### LOGIN

Um den Login-Vorgang einzuleiten sendet man einen beliebigen Befehl oder text, zum Beispiel "log" an Winlink.

Die Antwort vom CMS enthält die sogenannte "challenge", eine Abfrage von 3 Stellen des Winlink-Passwortes in folgendem Format:

LOGIN[351] damit wird nach den Stellen 3, 5 und 1 des Passwortes gefragt.

RESPONSE - Antwort:

Auf diese Abfrage wird nun mit einer 6 stelligen Nachricht geantwortet. Dabei müssen die 3 Zeichen der abgefragten Stellen des Passwortes sowie 3 zusätzliche Zeichen in beliebiger Reihenfolge enthalten sein.

Beispiel: Das Passwort ist ABC123. Die Login challenge ist: 425. Die Antwort ist zum Beispiel "1B2AZ5". "ABZ21TY" würde auch gültig sein, da es die Zeichen 1, B, und 2 enthält.

Ist die Anmeldung erolgreich erhält man vom CMS folgende Antwort: Hello OE3XYZ-9. Login valid for ~2 hours Man ist dann für ca. 2 Stunden im CMS angemeldet. Nun können Nachrichten empfangen oder gesendet werden oder andere Befehle angewendet werden.

Ein Ablaufbeispiel via APRS-Link sieht im Idealfall so aus:

2020-04-05 14:27:34 CEST: OE3XYZ-9>WLNK-1: log 2020-04-05 14:27:34 CEST: WLNK-1>OE3XYZ-9: Login [351]: 2020-04-05 14:31:45 CEST: OE3XYZ-9>WLNK-1: ABZ21TY 2020-04-05 14:31:45 CEST: WLNK-1>OE3XYZ-9: Hello OE3XYZ-9. Login valid for ~2 hours

Die Originalbeschreibung sowie die gesamten Befehle für APRSLink findet ihr unter Winlink /APRSlink